# /inritsu

# シグナルアナライザと Visual System Simulator<sup>™</sup>の連携

MS2690A/MS2830A シリーズ シグナルアナライザ

# 目次

| 1. 概                          | 要                                                                             | 2                |
|-------------------------------|-------------------------------------------------------------------------------|------------------|
| 1.1.                          | 使用機器                                                                          | 2                |
| 1.2.                          | シグナルアナライザ MS2690A/MS2830A シリーズ                                                | 3                |
| 1.3.                          | AWR 社システムシミュレータ Visual System Simulator <sup>™</sup>                          | 3                |
| 1.4.                          | シグナルアナライザと Visual System Simulator <sup>™</sup> の連携                           | 4                |
| 2. セ                          | ットアップ                                                                         | 5                |
| 2.1.                          | VISA (Virtual Instrument Software Architecture)ドライバのセットアップ                    | 5                |
| 2.2.                          | PC とシグナルアナライザの Ethernet 接続セットアップ                                              | 5                |
| 2.3.                          | Ethernet インタフェースの設定                                                           | 6                |
| 2.4.                          | 評価信号波形パターンの保存先フォルダ設定                                                          | 7                |
| 3. シ                          | グナルアナライザと Visual System Simulator™ の連携                                        | 8                |
| 3.1.                          | ベクトル信号発生器へのシミュレーション評価信号波形パターンのタウンロード                                          | 9                |
| 3.2.                          | シグナルアナライザからの測定データのフィードバック1                                                    | 0                |
|                               |                                                                               |                  |
| 4. LT                         | TE FDD Uplink テスト信号を用いたアンプモジュールのシステムシミュレーション12                                | 2                |
| 4. LT<br>4.1.                 | E FDD Uplink テスト信号を用いたアンプモジュールのシステムシミュレーション12<br>システムダイアグラム1                  | 2<br>2           |
| 4. LT<br>4.1.<br>4.2.         | E FDD Uplink テスト信号を用いたアンプモジュールのシステムシミュレーション12<br>システムダイアグラム1<br>解析結果グラフ表示機能1  | 2<br>2<br>3      |
| 4. LT<br>4.1.<br>4.2.<br>5. ま | TE FDD Uplink テスト信号を用いたアンプモジュールのシステムシミュレーション12<br>システムダイアグラム1<br>解析結果グラフ表示機能1 | 2<br>2<br>3<br>4 |

## 1. 概要

シグナルアナライザ MS2690A/MS2691A/MS2692A および MS2830A と AWR 社シミュレーションソフトウェ ア Visual System Simulator<sup>™</sup>の連携により、通信システム設計の効率化を支援します。

#### <主な用途>

- ▶ 実機とシミュレーションの融合設計
- > 無線通信規格のテスト
- ▶ 回路との協調シミュレーション、エンドツーエンドのシミュレーション
- ▶ RF コンポーネント仕様の開発

シグナルアナライザ/ベクトル信号発生器を使用するテスト工程とシミュレーション工程とを連携した設計が簡 単に実現でき、RF コンポーネントやシステム全体のパフォーマンスの最適化を効率良く行えます。

実際の測定データをもとにしたシミュレーション環境によって、設計・試作回数を減らし、開発期間を短縮,開 発コストを削減できます。さらに、必要とする仕様を満たすように性能調整を行うことができ、オーバースペック化 を抑え製品コストを削減できます。

本ソリューションは、競争の激しい通信市場への早期製品投入、コスト削減に貢献します。

本アプリケーションノートでは、シグナルアナライザとシミュレーションソフトウェア Visual System Simulator<sup>™</sup>の連携によるシステム設計の概要,使用機器のセットアップ手順,シグナルアナライザと Visual System Simulator<sup>™</sup>との連携方法,最後に、LTE FDD Uplink テスト信号を用いたアンプモジュールのシステムシミュレーション例について説明します。

#### 1.1. 使用機器

本アプリケーションノートの説明で使用する機器を表 1-1に示します。

| シグナルアナライザ(                                      | 最小構成例)                                           |                                         |
|-------------------------------------------------|--------------------------------------------------|-----------------------------------------|
| 形名                                              | 品名                                               | 備考                                      |
| MS2690A                                         | ー本体ー<br>シグナルアナライザ (50Hz ~ 6.0GHz)<br>ーオプションー     | MS2690A シリーズ、または                        |
| MS2690A-020                                     | ベクトル信号発生器 (125MHz ~ 6.0GHz)                      | MS2830A シリーズのシグナル<br>マナライザヤトバベクトル信号     |
| MS2830A                                         | ー本体ー<br>シグナルアナライザ<br>ーオプションー                     | 発生器オプションを使用しま<br>す。<br>参照:「6、オーダリングインフ+ |
| MS2830A-040                                     | シグナルアナライザ (9kHz ~ 3.6GHz)                        | 多点: 0. オータウンクインフォ<br> メーション(抜粋)         |
| MS2830A-005                                     | 解析帯域幅 10MHz                                      |                                         |
| MS2830A-020                                     | 3.6GHz ベクトル信号発生器 (250kHz ~ 3.6GHz)               |                                         |
| AWR 社ソフトウェア                                     |                                                  |                                         |
| Visual System Sir<br>AWR Connected <sup>1</sup> | nulator <sup>™</sup><br><sup>M</sup> for Anritsu |                                         |
| 外部コントローラ PC                                     |                                                  |                                         |
| PC 本体                                           |                                                  |                                         |
| VISA ドライバ                                       | (NATIONAL INSTRUMENTS 社 Web サイトかう<br>す。)         | ら NI-VISA をダウンロードできま                    |
| Ethernet ケーブル                                   | (クロスケーブル)                                        |                                         |
|                                                 |                                                  |                                         |

表 1-1. 使用機器

## 1.2. シグナルアナライザ MS2690A/MS2830A シリーズ

シグナルアナライザ MS2690A/MS2830A シリーズは、送受信のシミュレーション実測検証環境で必要となる 信号発生器 (ベクトル信号発生器 MS2690A/91A/92A オプション 020 および MS2830A オプション 020/021), デジタイザ機能,波形メモリを"1台"に統合しているため、測定環境が迅速かつ容易に構築できます。

シグナルアナライザのデジタイザ機能では、 Ø 1-1 に示すように測定器内部の誤差を自動補正するため、補 正データを使用した計算や、補正データの検証などの煩わしい作業を省けます。デジタイズした波形データをシ ミュレーションツールにてそのまま使用できます。

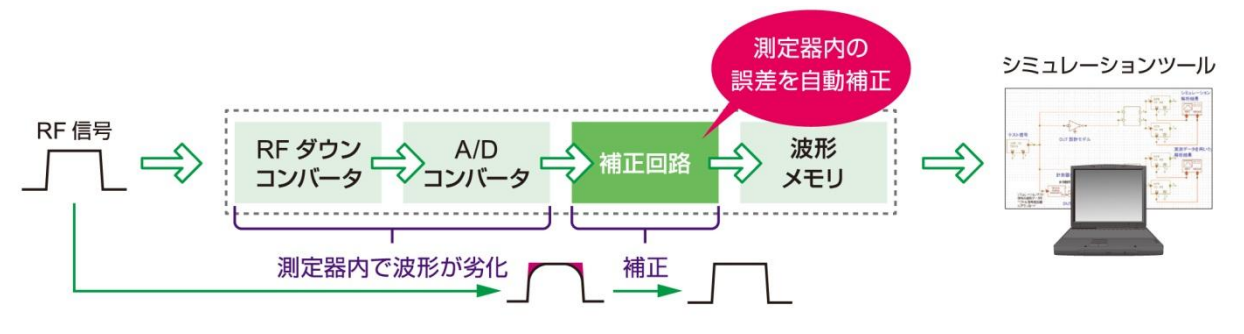

図 1-1. デジタイザ機能

## 1.3. AWR 社システムシミュレータ Visual System Simulator<sup>™</sup>

Visual System Simulator<sup>™</sup>は、ブロックダイアグラムを使用した通信システム/レーダ用シミュレータです。 AWR Connected<sup>™</sup> for Anritsu によって、Visual System Simulator<sup>™</sup>とシグナルアナライザおよびベクトル信 号発生器との連携動作ができます。Ethernet などの外部インタフェースを介して実測検証用の計測器の設定・ 制御を行うためのシステムブロックがエレメント化されています。このエレメントをシステムダイアグラム(*図 1-2*) 上に組み込むことで、実機による検証工程とシミュレーション工程の連携を簡単に実現できます。

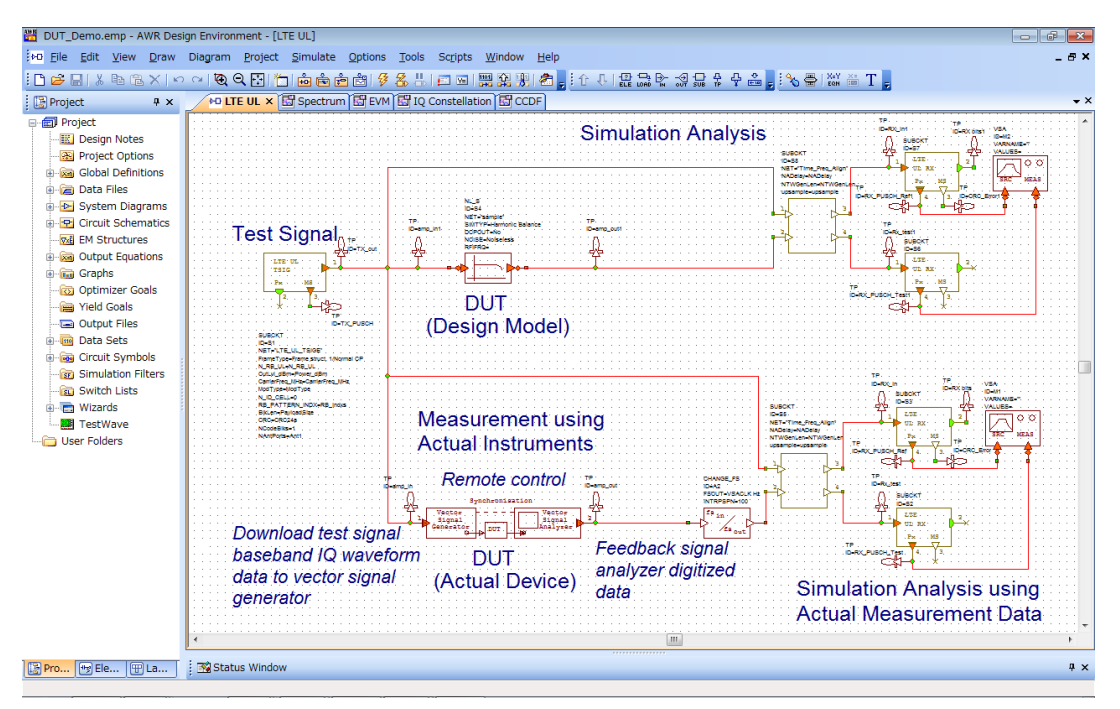

図 1-2. Visual System Simulator<sup>™</sup> システムダイアグラム

## 1.4. シグナルアナライザと Visual System Simulator<sup>™</sup>の連携

図 1-3 にシグナルアナライザと Visual System Simulator<sup>™</sup>の連携による RF コンポーネント(図中 DUT: Device Under Test)の協調設計イメージを示します。

Visual System Simulator<sup>™</sup> で生成したシミュレーション評価信号のベースバンド IQ 波形データをベクトル信 号発生器にダウンロードし、シミュレーションと同じ評価信号をベクトル信号発生器から出力します。実際に試作 した DUT の出力信号をシグナルアナライザのデジタイザに取り込みます。シグナルアナライザのデジタイズデ ータをフィードバックし、シミュレーション設計サイクルにおいて検証できます。

シグナルアナライザの一連の制御は、Visual System Simulator<sup>™</sup>により Ethernet インターフェースを介して 簡単にできます。

シグナルアナライザ/ベクトル信号発生器を使用するテスト工程とシミュレーション工程とを連携した設計を簡 単に実現でき、RF コンポーネントやシステム全体のパフォーマンスの最適化を効率良く行えます。

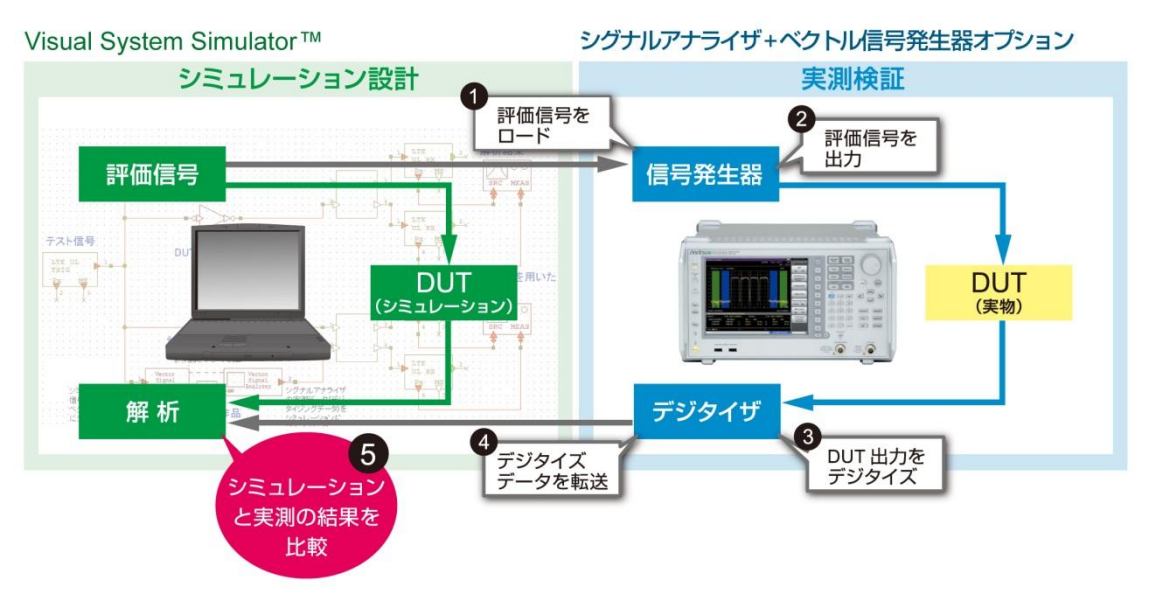

図 1-3. 計測器とシミュレーションの協調設計

## 2. セットアップ

## 2.1. VISA (Virtual Instrument Software Architecture)ドライバのセットアップ

シグナルアナライザを Etherner(TCP/IP)でリモート制御するためには、VISA ドライバを外部コントローラ PC にインストールします。

NATIONAL INSTRUMENTS 社 Web サイトから NI-VISA をダウンロードできます。 使用方法に従って、NI-VISA ドライバを PC 外部コントローラにインストールします。

## 2.2. PC とシグナルアナライザの Ethernet 接続セットアップ

シグナルアナライザは、リモート制御のためのインタフェースとして、Ethernetを標準装備しています。 シグナルアナライザとリモート制御に使用する外部コントローラ(PC)は、 図2-1 に示すように本器背面の各イ ンタフェース専用コネクタで接続します。

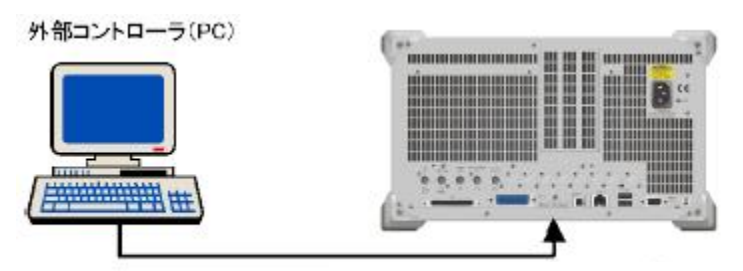

Ethernet ポートに接続

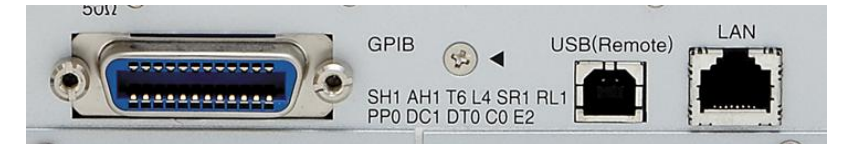

MS2690A/91A/92A 背面パネル

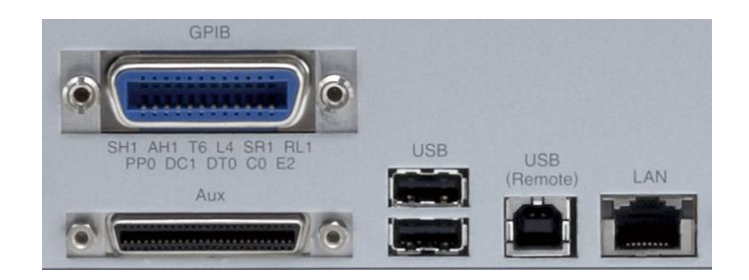

MS2830A 背面パネル

図 2-1. シグナルアナライザの Ethernet 接続

## 2.3. Ethernet インタフェースの設定

シグナルアナライザの Ethernet インタフェースの設定手順を説明します。 <手順>

- (1) (System Config)を押すと、Configuration 画面が表示されます。次に、「1」(Interface Settings)を押すと、図2-2に示す Interface Settings 画面が表示されます。
  (2) 本器のネットワークの設定を確認・設定できます。 Ethernet Settings の IP Address, Subnet Mask, Host Name を確認してください。 Configuration 画面で IP Address, Subnet Mask, Default Gateway を設定する場合には、DHCP を Off にしてから設定してください。 VISA による制御プログラムを記述する際の Resource Name は以下の例のようになります。 IP Address = 192.168.100.1 の場合 TCPIP0::192.168.100.1::inst0::INSTR
   (3) デリミタの設定を変更します。
- (3) ナリミタの設定を変更します。

Terminator Settings の Terminator を、"CR/LF", "LF", "None(EOI only)" から選択します。

(4) Raw Socket Port Number を設定します。

Raw Socket 接続する際には、Ethernet Settings の Raw Socket Port Number を設定します。 設定範囲: 1 ~ 65535

初期値: 49153

分解能: 1

| 📅 Paramo     | eter Setting  | 3             |           |         | × |
|--------------|---------------|---------------|-----------|---------|---|
| Interfac     | e Settings    | Copy Settings | System Se | ettings |   |
| _ GPIB S     | ettings —     |               |           |         |   |
| Addres       | 35            | 1 🗄           |           |         |   |
|              |               | [Min0 to Ma   | ax 30]    |         |   |
| Etherne      | et Settings — |               |           |         |   |
| DHCP         |               | 🔍 On 👘        | • Off     |         |   |
| IP Add       | Iress         | 192 🛨 168 🗄   | 100 🗧 1   | ··      |   |
| Subne        | t Mask        | 255 🔁 255 🗄   | 255 🗧 0   | i i     |   |
| Defaul       | t Gateway     | 🗄 🗄           | 🖯 -       | •       |   |
| Host N       | lame          | SN620084737   | )         |         |   |
| Raw S        | ocket Port N  | umber         | 49153     |         |   |
| USB(B)       | Settings —    |               |           |         |   |
| Vendo        | r ID          | 0x0B5B        |           |         |   |
| Produ        | ct ID         | 0x0006        |           |         |   |
| Serial       | Number        | 6200847379    |           |         |   |
|              |               |               |           |         |   |
| <br>Termina  | ator Settings |               |           |         |   |
| Ter          | minator       | CR/LF         | •         |         |   |
| <br>_⊂Remote | Language Se   | ettings       |           |         |   |
| Lar          | nguage        | SCPI          | •         |         |   |
|              |               |               |           |         |   |
|              |               |               | Set       | Cancel  |   |

図 2-2. Interface Settings 画面

## 2.4. 評価信号波形パターンの保存先フォルダ設定

Visual System Simulator<sup>™</sup>で生成したシミュレーション評価信号のベースバンド IQ 波形データをベクトル信号発生器にダウンロードし、ベクトル信号発生器からしシミュレーションと同じ評価信号を出力します。 波形データのダウンロードから信号出力までの一連の設定制御は、Visual System Simulator<sup>™</sup> により Ethernet インターフェースを介して行われます。

シミュレーション波形データは、ベクトル信号発生器用波形パターンファイルとしてシグナルアナライザ本体内 蔵のハードディスクにダウンロードされます。

シグナルアナライザ本体の波形パターン保存フォルダ [Waveform]の共有化手順について説明します。 <手順>

- (1) シグナルアナライザにマウスを接続します。
- (2) アプリケーション画面上で「右クリック」し、「Show the Desktop」を選択します。

| ∕1 MS2690 | M Signal Analyzer    |                  |          |          |                |                      | 11/28/20     | 011 13:18:47 |
|-----------|----------------------|------------------|----------|----------|----------------|----------------------|--------------|--------------|
| 5         | Spectrum             |                  |          |          |                |                      | 🖱 📰 Signal A | inalyzer 🚡   |
| MKR 1     | 1.999 314 062 50     | GHz -85.14 dBm/9 | 96.1 kHz | Analysis | Start Time     | 0 s                  | Irace        | L.           |
|           |                      |                  |          | Analysis | Time Leng      | th 1.000 00 ms       | Trac         | e Mode       |
| [dBm]     |                      |                  |          | Det.:    | Average        | Trace Point : 1025   |              |              |
| 0.0       |                      |                  |          |          |                |                      |              | Ŀ,           |
| .10.0     |                      |                  |          |          |                |                      | Analy        | sis Time     |
| -10.0     |                      |                  |          |          |                |                      |              |              |
| -20.0     |                      |                  |          |          |                |                      |              | Ŀ,           |
| -30.0     |                      |                  |          |          |                |                      | s            | cale         |
|           |                      |                  |          |          |                |                      |              |              |
| 40.0      |                      |                  |          |          | Applica        | ation Switch         |              | lý.          |
| -50.0     |                      |                  |          |          | Single         |                      | St           | orage        |
| 60.0      |                      |                  | +        |          | Contine        | uous                 | 1            |              |
| -00.0     |                      |                  |          |          | Preset         |                      |              | Ļ,           |
| -70.0     |                      |                  |          |          | Cal            |                      | F            | ₹BW          |
| -80.0     |                      |                  |          |          | Save<br>Recall |                      |              | _            |
|           |                      |                  |          |          | Show t         | the Desktop          | Ret          | turn to      |
| -90.0     |                      | ~~~~~            |          |          |                | ~ ~ ~ ~ ~ ~ ~        | S            |              |
| -100.0    |                      | ~ ~              |          |          |                |                      | opec         | trogram      |
| Sta       | art 1.994 900 000 00 | GHz              |          |          | Stop           | 2.004 900 000 00 GHz | Timel        | Detection    |
| Common    | and Time             | l ovol           |          |          | Trigger        |                      | Αν           | orago        |
| Center    | Freg. 1.999 900 000  | GHz Ref. Level   | 0.00 dE  | 3m       | Triaaer        | SG Marker            |              | cruze        |
| Freq. S   | Span 10              | MHz              |          |          | Delay          | 0 s                  | Sut          | Trace 5      |
| © Captur  | e Length 1.000 0     | 0 ms Attenuator  | 10 dE    | 3        |                |                      | Se           | atting       |
|           |                      |                  |          |          |                |                      |              |              |
| Ref.Int   |                      | Correction On    |          |          |                |                      | 1 of 2       | C            |

(3) 「マイコンピュータ」を開き、

C: ¥Program Files ¥Anritsu Corporation ¥Signal Analyzer ¥System

の「Waveform」フォルダを共有化します。

```
<u>フォルダ名は変更しないでください。</u>
```

|   | 🖥 System                                   |                              |           |        |
|---|--------------------------------------------|------------------------------|-----------|--------|
|   | File Edit View Favorites Tools He          | elp                          |           | 2      |
| ( | 🌏 Back 👻 🕥 🖌 🏂 🔎 Search                    | 🕞 Folders 🛛 🏠 🎲 🗙 🍤          |           |        |
| ł | Address 🗀 C:\Program Files\Anritsu Corpor  | ation\Signal Analyzer\System |           | 💌 🄁 Go |
|   | Bin                                        | digitaliq                    | Drivers   |        |
|   | Hardware Objects                           | Log                          | Log Files |        |
|   | Maintenance                                | RNC-ATM                      | Waveform  |        |
|   | HardwareObjectList<br>XML Document<br>6 KB |                              |           |        |

## 3. シグナルアナライザと Visual System Simulator<sup>™</sup> の連携

図 3-1 に Visual System Simulator<sup>™</sup>のシステムダイアグラム例を示します。

AWR Connected<sup>™</sup> for Anritsu は、シグナルアナライザおよびベクトル信号発生器オプションと Visual System Simulator<sup>™</sup>の連携動作を可能とします。

Visual System Simulator<sup>™</sup> のソフトウェアオプションである TestWave<sup>™</sup> には、システムダイアグラムからシ グナルアナライザとベクトル信号発生器のコンフィグレーションや制御を行うためのブロックエレメント [TESTWAVE\_2PORT]が用意されています。

図 3-2 に示す[TESTWAVE\_2PORT]エレメントを使用して、シグナルアナライザとベクトル信号発生器を Ethernet 接続し、波形パターンのダウンロード,実測データ(デジタイズデータ)の読み込みを簡単に行えます。

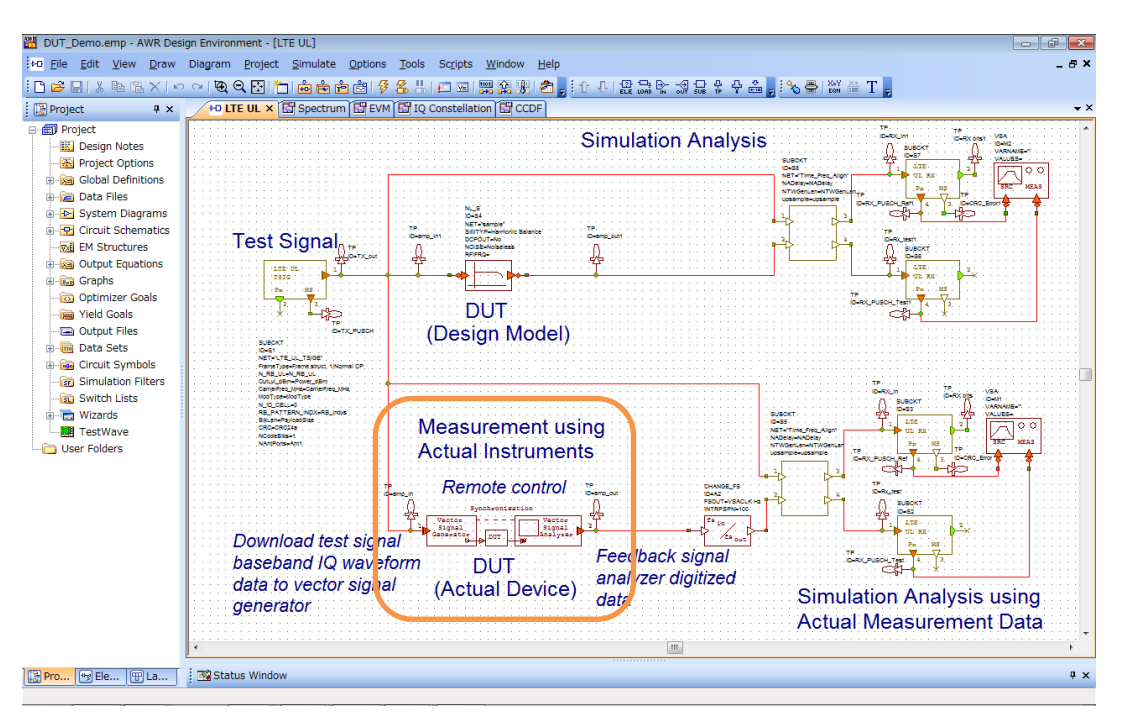

図 3-1. Visual System Simulator<sup>™</sup> システムダイアグラム

| Add System Block [4 of 715]                                                                                                    |                                  |                                                                                                    |
|----------------------------------------------------------------------------------------------------|----------------------------------|----------------------------------------------------------------------------------------------------|
| Type to filter the list. Ctrl+Click the column header to change the column to filter                                                                                                    |                                  | TESTWAVE_2PORT                                                                                                    |
| Name 🗸 Description Pat                                                                                                    | 1                                |                                                                                                    |
| TESTWAVE_2PORT      IQ Instrument Combined Generator and Measurement      Test        TESTWAVE_REMCTRI.      RemoteControl Instrument Script Engine      Test        TESTWAVE_SIGGEN      IQ Signal Generator Instrument      Test        TESTWAVE_SIGGEN      IQ Signal Generator Instrument      Test        TESTWAVE_VSASRC      IQ Vector Signal Analyzer Instrument Measurement      Test | Wave¥<br>Wave¥<br>Wave¥<br>Wave¥ | GENLVL=D dBm<br>GENRFON=Don't force.RF.QN<br>GENLENGTH=1000<br>GENATYPE=None<br>GENADDR="19"<br>GENWRAPSMOQTHING=0<br>VSAFRQ=0 MHz<br>VSAIQOUTMODE=Baseband IQ Mode<br>VSASETTLING=0.ns<br>VSATYPE=None |
| test                                                                                                    | OK Cancel                        | VSAADDR="16"<br>VSACLK=1 MHz<br>Synchronisation<br>Vector<br>Signal<br>Generator<br>DUT<br>By<br>Analyzer                                                                                               |

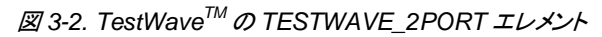

## 3.1. ベクトル信号発生器へのシミュレーション評価信号波形パターンのタウンロード

Visual System Simulator<sup>™</sup>で生成したシミュレーション評価信号のベースバンド IQ 波形データをベクトル信号発生器にダウンロードし、ベクトル信号発生器から評価信号を出力します。

TESTWAVE\_2PORT エレメントのパラメータを設定します。

- <手順>
- (1) TESTWAVE\_2PORT エレメントをダブルクリックします。
- (2) Element Options ダイアログが開きます。

| Name              | Value                                                | Unit | Tune     | Opt | Limit    | Lower | Upper | Description                                                                            |  |
|-------------------|------------------------------------------------------|------|----------|-----|----------|-------|-------|----------------------------------------------------------------------------------------|--|
| N ID              | "MS2690A"                                            |      |          |     |          |       |       | Element ID                                                                             |  |
|                   | Ho Foode                                             |      | Ξ.       | Ξ.  | Ξ.       | 0     | 0     | Face Sindston to Compare Equipment / Transfer                                          |  |
| GENFRQ            | 2000                                                 | MHz  |          |     |          | 0     | 0     | Signal Generator Carrier Frequency                                                     |  |
| B GENLVL          | -10                                                  | dBm  |          |     |          | 30    | 30    | Signal Generator Carrier Level                                                         |  |
| E GENRFON         | Switch RF ON                                         |      |          |     |          | 0     | 0     | Force Signal Generator Output On                                                       |  |
| B GENLENGTH       | 10000                                                |      |          |     |          | 0     | 0     | Signal Generator ARB sequence length                                                   |  |
| E GENTYPE         | Anritsu MS269xA opt 020, MS2830A opt 020/021         |      |          |     |          | 0     | 0     | Signal Generator Instrument Type                                                       |  |
| GENINITSTR 1      | -                                                    |      |          |     |          |       |       | SCPI/GPIB Command sent to Signal Generator at simulation start                         |  |
| GENINITSTR2       |                                                      |      |          |     |          |       |       | SCPI/GPIB Command sent to Signal Generator at each simulation pass                     |  |
| GENDESTSELECT     | 0                                                    |      |          |     |          | 0     | 0     | SoftPlot Index to Measurement Data Store                                               |  |
| S GENADDR         | "TCPIP0:: 192. 168. 100. 1::inst0::INSTR"            |      |          |     |          |       |       | GPIB Address   COMx   LAN Address   VISA Descriptor                                    |  |
| B GENCLK          | 0                                                    | MHz  |          |     |          | 0     | 0     | Signal Generator ARB Clock Rate                                                        |  |
| GENWRAPSMOOTHING  | 0                                                    |      |          |     |          | 0     | 0     | Signal Generator Wraparound Smoothing Points                                           |  |
| GENSINGLEDOWNLOAD | Download All                                         |      |          |     |          | 0     | 0     | D Download repeatedly, or once only first GENLENGTH samples                            |  |
| - reneral         | 2000                                                 |      | 2        | 8   | 8        |       |       | Vector Dignal Analyzer Centre Frequency                                                |  |
| VSAIQOUTMODE      | Modulated Complex Envelope Mode                      |      | =        | 닅   | 닅        | 0     | 0     | Output representation can be either baseband IQ or modulated complex envelope at carri |  |
| VSASETTLING       | 0                                                    | ns   | <u>u</u> | 는   | <u>L</u> | 0     | 0     | Measurement Settling Time                                                              |  |
| VSATYPE           | Anritsu MS2690A/91A/92A, MS2830A                     |      | LL       | Π.  | L        | 0     | 0     | Vector Signal Analyzer Instrument Type                                                 |  |
| S VSAINITSTR1     | ":INST:SEL SIGANA;:TRIGger:SOURce SG;:SENS:FREQ:SPAN |      |          |     |          |       |       | SCPI/GPIB Command sent to VSA at simulation start                                      |  |
| S VSAINITSTR2     | •                                                    |      |          |     |          |       |       | SCPI/GPIB Command sent to VSA at each simulation pass                                  |  |
| S VSASRCSELECT    | "40"                                                 |      |          |     |          |       |       | SoftPlot Index to Measurement Data Store                                               |  |
| S VSAADDR         | "TCPIP0::192.168.100.1::inst0::INSTR"                |      |          |     |          |       |       | GPIB Address   COMx   LAN Address   VISA Descriptor                                    |  |
| B VSACLK          | 50                                                   | MHz  |          |     |          | 0     | 0     | Vector Signal Analyzer Acquisition Clock Rate                                          |  |
| Element ID        |                                                      |      |          |     |          |       |       |                                                                                        |  |

(3) [Secondary] ボタンをクリックし、表 3-1 に示す項目を設定します。

設定項目の詳細は、ダイアログ内の[Element Help]で参照できます。

| 設定項目          | 設定値                                                |
|---------------|----------------------------------------------------|
| GENFREQ       | 出力信号の中心周波数                                         |
| GENLVL        | 出力信号レベル                                            |
| GENRFON       | [Switch RF ON]を選択                                  |
| GENLENGTH     | ベクトル信号発生器にダウンロードするシミュレーション波形データのサ                  |
|               | ンプル数                                               |
| GENTYPE       | [Anritsu MS269xA opt 020, MS2830A opt 020/021] を選択 |
| GENDESTSELECT | 0                                                  |
| GENADDR       | VISA 制御するためのシグナルアナライザ側のリソース名                       |
|               | IP Address = 192.168.100.1 の場合                     |
|               | TCPIP0::192.168.100.1::inst0::INSTR                |

#### 3.2. シグナルアナライザからの測定データのフィードバック

実際に試作した DUT の出力信号をシグナルアナライザのデジタイザで取り込み、デジタイズデータをシミュレーション設計サイクルにフィードバックします。

シグナルアナライザのデジタイザ機能では、 Ø 3-3 に示すように測定器内部の誤差を自動補正するため、補 正データを使用した計算や、補正データの検証などの煩わしい作業を省けます。デジタイズした波形データをシ ミュレーションツールにてそのまま使用できます。

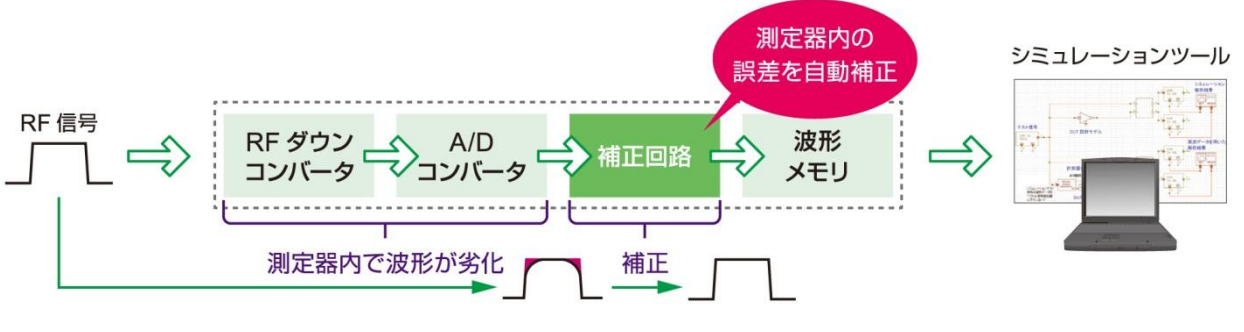

図 3-3. デジタイザ機能

TESTWAVE\_2PORT エレメントのパラメータを設定します。

<手順>

- (1) TESTWAVE\_2PORT エレメントをダブルクリックします。
- (2) Element Options ダイアログが開きます。

| Name             | Value                                                | Unit | Tune | Opt | Limit | Lower | Upper | Description                                                                             |
|------------------|------------------------------------------------------|------|------|-----|-------|-------|-------|-----------------------------------------------------------------------------------------|
| N ID             | "MS2690A"                                            |      |      |     |       |       |       | Element ID                                                                              |
| SETUPPAUSE       | No Pause                                             |      |      |     |       | 0     | 0     | Pause Simulation to Configure Equipment / Transfer                                      |
| GENFRQ           | 2000                                                 | MHz  |      |     |       | 0     | 0     | Signal Generator Carrier Frequency                                                      |
| B GENLVL         | -10                                                  | dBm  |      |     |       | 30    | 30    | Signal Generator Carrier Level                                                          |
| E GENRFON        | Switch RF ON                                         |      |      |     |       | 0     | 0     | Force Signal Generator Output On                                                        |
| B GENLENGTH      | 10000                                                |      |      |     |       | 0     | 0     | Signal Generator ARB sequence length                                                    |
| GENTYPE          | Anritsu MS269xA opt 020, MS2830A opt 020/021         |      |      |     |       | 0     | 0     | Signal Generator Instrument Type                                                        |
| GENINITSTR 1     | -                                                    |      |      |     |       |       |       | SCPI/GPIB Command sent to Signal Generator at simulation start                          |
| GENINITSTR2      |                                                      |      |      |     |       |       |       | SCPI/GPIB Command sent to Signal Generator at each simulation pass                      |
| GENDESTSELECT    | 0                                                    |      |      |     |       | 0     | 0     | SoftPlot Index to Measurement Data Store                                                |
| S GENADDR        | "TCPIP0:: 192. 168. 100. 1::inst0::INSTR"            |      |      |     |       |       |       | GPIB Address   COMx   LAN Address   VISA Descriptor                                     |
| GENCLK           | 0                                                    | MHz  |      |     |       | 0     | 0     | Signal Generator ARB Clock Rate                                                         |
| GENWRAPSMOOTHING | i 0                                                  |      |      |     |       | 0     | 0     | Signal Generator Wraparound Smoothing Points                                            |
|                  | Download Ar                                          |      | -    | Ξ.  |       |       | U     | pownload repeatedly, or once only instructive misamples                                 |
| VSAFRQ           | 2000                                                 | MHz  |      |     |       | 0     | 0     | Vector Signal Analyzer Centre Frequency                                                 |
| VSAIQOUTMODE     | Modulated Complex Envelope Mode                      |      |      |     |       | 0     | 0     | Output representation can be either baseband IQ or modulated complex envelope at carrie |
| VSASETTLING      | 0                                                    | ns   |      |     |       | 0     | 0     | Measurement Settling Time                                                               |
| VSATYPE          | Anritsu MS2690A/91A/92A, MS2830A                     |      |      |     |       | 0     | 0     | Vector Signal Analyzer Instrument Type                                                  |
| S VSAINITSTR 1   | ":INST:SEL SIGANA;:TRIGger:SOURce SG;:SENS:FREQ:SPAN |      |      |     |       |       |       | SCPI/GPIB Command sent to VSA at simulation start                                       |
| S VSAINITSTR2    | -                                                    |      |      |     |       |       |       | SCPI/GPIB Command sent to VSA at each simulation pass                                   |
| VSASRCSELECT     | "40"                                                 |      |      |     |       |       |       | SoftPlot Index to Measurement Data Store                                                |
| S VSAADDR        | "TCPIP0:: 192.168.100.1::inst0::INSTR"               |      |      |     |       |       |       | GPIB Address   COMx   LAN Address   VISA Descriptor                                     |
| VSACLK           | 50                                                   | MHz  |      |     |       | 0     | 0     | Vector Signal Analyzer Acquisition Clock Rate                                           |
|                  |                                                      |      |      |     |       |       |       |                                                                                         |
| Jement ID        |                                                      |      |      |     |       |       |       |                                                                                         |

(3) [Secondary] ボタンをクリックし、 表 3-2 に示す項目を設定します。

設定項目の詳細は、ダイアログ内の[Element Help]で参照できます。

| 設定項目         | 設定値                                                            |
|--------------|----------------------------------------------------------------|
| VSAFREQ      | 解析信号の中心周波数                                                     |
| VSAIQOUTMODE | [Modulated Complex Envelope Mode] を選択                          |
| VSATYPE      | [Anritsu MS2690A/91A/92A, MS2830A] を選択                         |
| VSAINITSTR1  | シミュレーション開始時のシグナルアナライザの設定コマンド                                   |
|              | (例) シグナルアナライザ機能に切替, トリガ信号源: SG marker, 解析周波数スパン:               |
|              | 31.25MHz, Save captured data 実行時の出力レート: 50MHz, 波形のキャプチ         |
|              | ャ時間: 1ms, 信号発生器機能に切替                                           |
|              |                                                                |
|              | ":INST:SEL SIGANA;:TRIGger:SOURce SG;:SENS:FREQ:SPAN           |
|              | 31250000;:MMEMory:STORe:IQData:RATE 50000000;:SENSe:SWEep:TIME |
|              | 0.001;:INST:SEL SG"                                            |
|              |                                                                |
|              | コマンドの詳細は、                                                      |
|              | MS2690A/MS2691A/MS2692A および MS2830A シグナルアナライザ取扱説明書             |
|              | 「本体 リモート制御編」,「シグナルアナライザ機能 リモート制御編」                             |
|              | を参照してください。                                                     |
| VSASRCSELECT | 40                                                             |
| VSAADDR      | VISA 制御するためのシグナルアナライザ側のリソース名                                   |
|              | IP Address = 192.168.100.1 の場合                                 |
|              | TCPIP0::192.168.100.1::inst0::INSTR                            |
| VSACLK       | 解析周波数スパンの設定にしたがって、表 3-3の値を設定                                   |

表 3-2. シグナルアナライザの制御パラメータ設定

| 周波数スパン  | VSACLK  | 備考 |
|---------|---------|----|
| 1 kHz   | 2 kHz   | *1 |
| 2.5 kHz | 5 kHz   | *1 |
| 5 kHz   | 10 kHz  | *1 |
| 10 kHz  | 20 kHz  | *1 |
| 25 kHz  | 50 kHz  | *1 |
| 50 kHz  | 100 kHz | *1 |
| 100 kHz | 200 kHz | *1 |
| 250 kHz | 500 kHz | *1 |
| 500 kHz | 1 MHz   | *1 |
| 1 MHz   | 2 MHz   | *1 |

表 3-3. VSACLK 設定値

| 周波数スパン     | VSACLK  | 備考 |
|------------|---------|----|
| 2.5 MHz    | 5 MHz   | *1 |
| 5 MHz      | 10 MHz  | *1 |
| 10 MHz     | 20 MHz  | *1 |
| 25 MHz     | 50 MHz  | *2 |
| 31.25 MHz  | 50 MHz  | *2 |
| 50 MHz *   | 100 MHz | *3 |
| 62.5 MHz * | 100 MHz | *3 |
| 100 MHz *  | 200 MHz | *4 |
| 125 MHz *  | 200 MHz | *4 |
|            |         |    |

\*1: MS2690A/91A/92A: 標準

MS2830A: MS2830A-006 または MS2830A-005/006 搭載時

\*2: MS2690A/91A/92A: 標準 MS2830A: MS2830A

MS2830A: MS2830A-005/006 搭載時

\*3: MS2790A/91A/92A: MS269xA-077 または MS269xA-077/078 搭載時

\*4: MS2790A/91A/92A: MS269xA-077/078 搭載時

## 4. LTE FDD Uplink テスト信号を用いたアンプモジュールのシステムシミュレーション

LTE FDD Uplink テスト信号を用いたアンプモジュールのシステムシミュレーション例を紹介します。

## 4.1. システムダイアグラム

システムダイアグラム例を図 4-1 に示します。

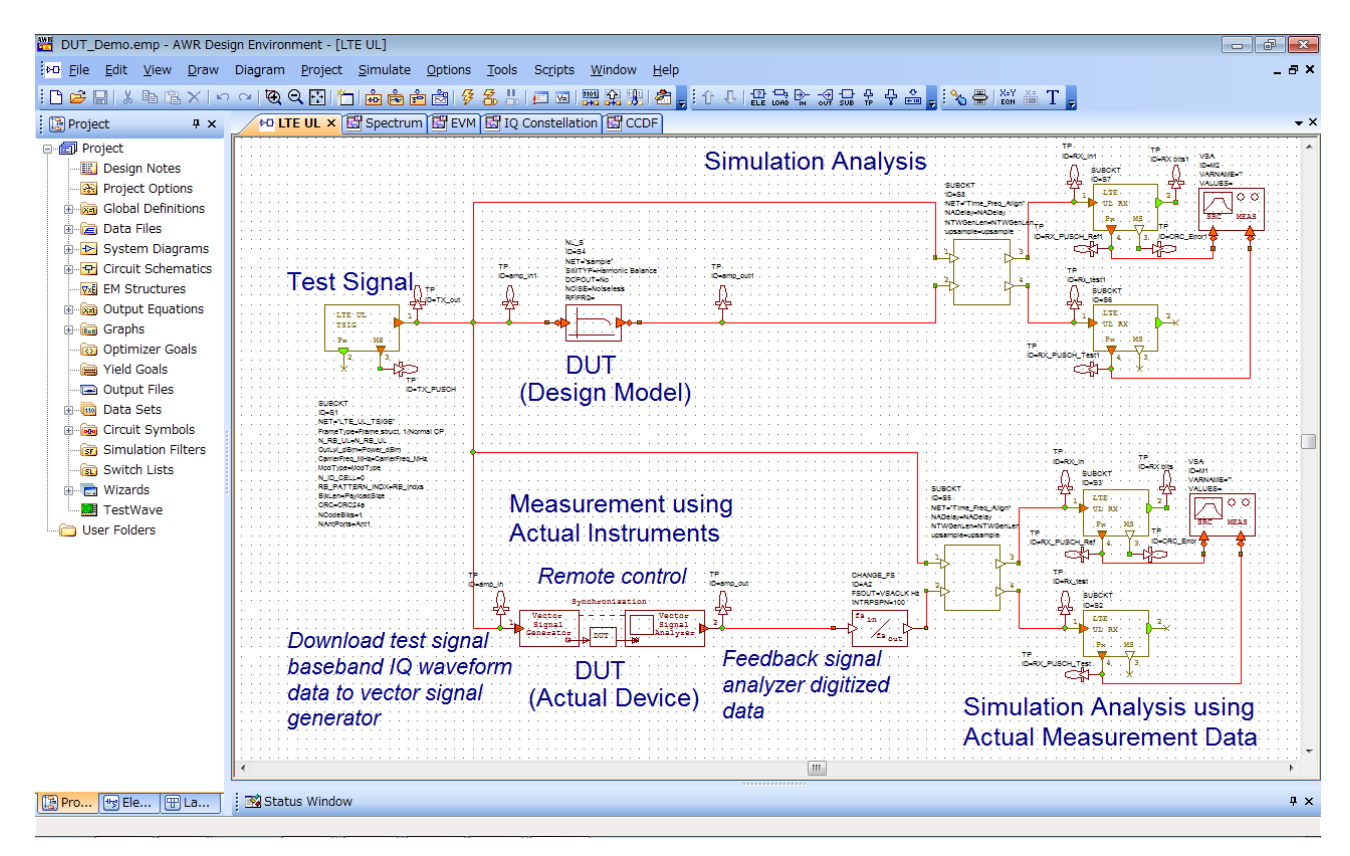

図 4-1. LTE FDD Uplink テスト信号を用いたアンプモジュールのシステムシミュレーション

Visual System Simulator<sup>™</sup>で生成したLTE FDD Uplinkテスト信号を用いて、アンプモジュールのシミュレーション解析と、計測器を用いた実測との比較検証を行います。

DUT 設計モデルブロック部分は、回路シミュレーションソフトウェア Microwave Office<sup>®</sup>を使用して設計したア ンプモジュールの設計モデルです。

一方、LTE FDD Uplink テスト信号のベースバンド IQ 波形データは、ベクトル信号発生器にダウンロードされ、 実際に試作したアンプモジュールにシミュレーションと同じ信号を入力します。アンプモジュールの出力信号をシ グナルアナライザでデジタイジングします。実測データをシミュレーションにフィードバックし、試作したアンプモジ ュールの特性をシミュレーション上で解析します。

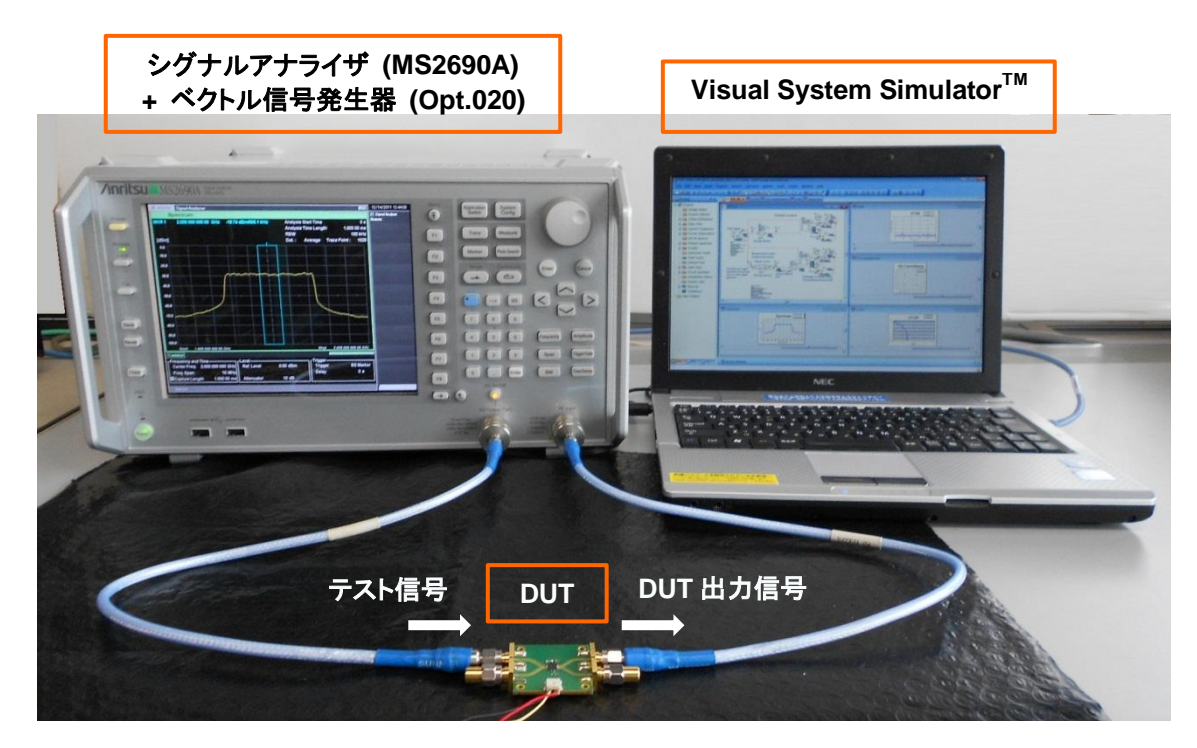

図 4-2. 実測検証の様子

## 4.2. 解析結果グラフ表示機能

解析結果は、Visual System Simulator<sup>™</sup>の各種グラフ表示機能を用いて分析できます。

図 4-3 にスペクトラム, コンスタレーション, CCDF, EVM グラフの表示例を示します。図中の青線で示す結果 は、実際に試作したアンプモジュールの実測データを用いた解析結果です。ピンク線で示す結果は、アンプモジ ュールのシミュレーション設計モデルの解析結果です。

解析結果を比較検証しながら、最終開発製品に必要とする仕様を満たすように設計パラメータの最適化を行います。

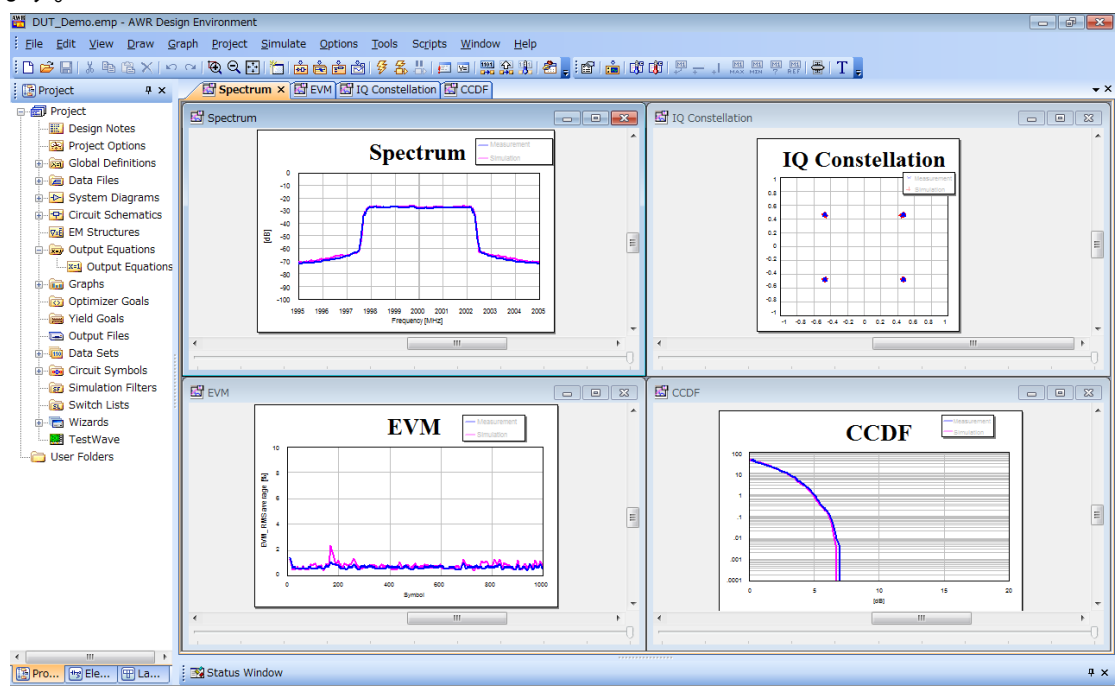

図 4-3. 解析結果グラフ表示例

### 5. まとめ

システム設計の初期段階においては、シミュレーション設計と試作品の実測検証の繰り返しに貴重な時間を 費やしています。仮定条件や不確定要素を含むシミュレーションに実測データを利用することで、RF コンポーネ ントや通信システム全体のパフォーマンスの最適化を効率的に行うことができます。

本ソリューションは、シグナルアナライザ MS2690A/MS2691A/MS2692A および MS2830A とシミュレーショ ンソフトウェア Visual System Simulator<sup>™</sup> の連携により、通信システム設計の効率化に貢献します。評価信号 の出力から実測データの取得まで一連の計測器制御や、実測データを利用したシミュレーションを簡単に実現 できます。

## 6. オーダリングインフォメーション(抜粋)

| 形名          | 品名              | 備考              |
|-------------|-----------------|-----------------|
|             | 一本体一            |                 |
| MS2690A     | シグナルアナライザ       | 50Hz ~ 6.0GHz   |
| MS2691A     | シグナルアナライザ       | 50Hz ~ 13.5GHz  |
| MS2692A     | シグナルアナライザ       | 50Hz ~ 26.5GHz  |
|             | 解析帯域幅 31.25MHz  | 標準搭載            |
|             | ーオプションー         |                 |
| MS269xA-077 | 解析帯域幅拡張 62.5MHz |                 |
| MS269xA-078 | 解析帯域幅拡張 125MHz  | MS269xA-077 必須  |
| MS2692A-067 | マイクロ波プリセレクタバイパス | MS2692A のみ搭載可能  |
| MS269xA-020 | ベクトル信号発生器       | 125MHz ~ 6.0GHz |

## シグナルアナライザ MS2690A シリーズ

#### シグナルアナライザ MS2830A シリーズ

| 形名          | 品名                | 備考              |
|-------------|-------------------|-----------------|
|             | 一本体一              |                 |
| MS2830A     | シグナルアナライザ         |                 |
|             | ーオプションー           |                 |
| MS2830A-040 | 3.6GHz シグナルアナライザ  | 9kHz ~ 3.6GHz   |
| MS2830A-041 | 6GHz シグナルアナライザ    | 9kHz ~ 6.0GHz   |
| MS2830A-043 | 13.5GHz シグナルアナライザ | 9kHz ~ 13.5GHz  |
| MS2830A-005 | 解析帯域幅拡張 31.25MHz  | MS2830A-006 必須  |
| MS2830A-006 | 解析帯域幅 10MHz       |                 |
| MS2830A-020 | 3.6GHz ベクトル信号発生器  | 250kHz ~ 3.6GHz |
| MS2830A-021 | 6GHz ベクトル信号発生器    | 250kHz ~ 6GHz   |

## AWR Corporation 製ソフトウェア (詳細は AWR Japan 株式会社にお問い合わせください)

AWR Connected<sup>TM</sup> for Anritsu

Visual System Simulator<sup>™</sup>

TestWave™

Note

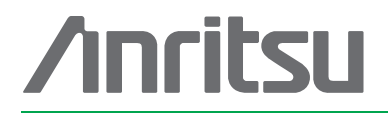

#### お見積り、ご注文、修理などは、下記までお問い合わせください。記載事項は、おことわりなしに変更することがあります。

## アンリツ株式会社

| <u>۲</u> | ノリン林式云社                   | http://www.anritsu.com            |
|----------|---------------------------|-----------------------------------|
| 本社       | 〒243-8555 神奈川県厚木市恩名 5-1-1 | TEL 046-223-1111                  |
| 厚木       | 〒243-0016 神奈川県厚木市田村町8-5   | ;                                 |
|          | 計測器営業本部                   | TEL 046-296-1202 FAX 046-296-1239 |
|          | 計測器営業本部 営業推進部             | TEL 046-296-1208 FAX 046-296-1248 |
|          | 〒243-8555 神奈川県厚木市恩名 5-1-1 |                                   |
|          | ネットワークス営業本部               | TEL 046-296-1205 FAX 046-225-8357 |
| 新宿       | 〒160-0023 東京都新宿区西新宿6-14-  | 1 新宿グリーンタワービル                     |
|          | 計測器営業本部                   | TEL 03-5320-3560 FAX 03-5320-3561 |
|          | ネットワークス営業本部               | TEL 03-5320-3552 FAX 03-5320-3570 |
|          | 東京支店(官公庁担当)               | TEL 03-5320-3559 FAX 03-5320-3562 |
| 札幌       | 〒060-0042 北海道札幌市中央区大通路    | 西5-8 昭和ビル                         |
|          | ネットワークス営業本部北海道支店          | TEL 011-231-6228 FAX 011-231-6270 |
| 仙台       | 〒980-6015 宮城県仙台市青葉区中央4    | -6-1 住友生命仙台中央ビル                   |
|          | 計測器営業本部                   | TEL 022-266-6134 FAX 022-266-1529 |
|          | ネットワークス営業本部東北支店           | TEL 022-266-6132 FAX 022-266-1529 |
| 大宮       | 〒330-0081 埼玉県さいたま市中央区新    | i都心4-1 FSKビル                      |
|          | 計測器営業本部                   | TEL 048-600-5651 FAX 048-601-3620 |
| 名古屋      | 〒450-0002 愛知県名古屋市中村区名馬    | R3-20-1 サンシャイン名駅ビル                |
|          | 計測器営業本部                   | TEL 052-582-7283 FAX 052-569-1485 |
|          | ネットワークス営業本部中部支店           | TEL 052-582-7285 FAX 052-569-1485 |
| 大阪       | 〒564-0063 大阪府吹田市江坂町1-23-  | 101 大同生命江坂ビル                      |
|          | 計測器営業本部                   | TEL 06-6338-2800 FAX 06-6338-8118 |
|          | ネットワークス営業本部関西支店           | TEL 06-6338-2900 FAX 06-6338-3711 |
| 広島       | 〒732-0052 広島県広島市東区光町1-10  | 0-19 日本生命光町ビル                     |
|          | ネットワークス営業本部中国支店           | TEL 082-263-8501 FAX 082-263-7306 |
| 福岡       | 〒812-0004 福岡県福岡市博多区榎田1    | -8-28 ツインスクェア                     |
|          | 計測器営業本部                   | TEL 092-471-7656 FAX 092-471-7699 |
|          | ネットワークス営業本部九州支店           | TEL 092-471-7655 FAX 092-471-7699 |

計測器の使用方法、その他については、下記までお問い合わせください。

計測サポートセンター

びて TEL: 0120-827-221、FAX: 0120-542-425 受付時間/9: 00~12: 00、13: 00~17: 00、月~金曜日(当社休業日を除く) E-mail: MDVPOST@anritsu.com

● ご使用の前に取扱説明書をよくお読みのうえ、正しくお使いください。

■本製品を国外に持ち出すときは、外国為替および外国貿易法の規定により、日本国政府の輸 出許可または役務取引許可が必要となる場合かあります。また、米国の輸出管理規則により、 日本からの再輸出には米国商務省の許可が必要となる場合かありますので、必ず弊社の営業 担当までご連絡ください。

No. MS269xA/MS2830A-J-F-3-(1.01)

2012-2 MG

公知

<sup>1106</sup>